# 東海自我學習 APP 操作手册說明

I. 下載及設定

# ◆請先至商店搜尋「東海自我學習」並下載安裝。

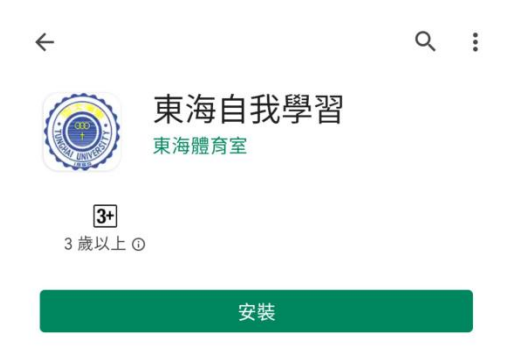

# ◆打開 APP 使用學校帳密登入

| ☆ た 学  TUNGHAI UNIVERSITY |  |
|---------------------------|--|
| 學生登入                      |  |
|                           |  |
| 學號                        |  |
| cheryl                    |  |
| 密碼                        |  |
|                           |  |
| Login                     |  |

隱私權聲明

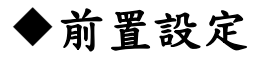

- a Android 系統
  - 請先到「設定」-「應用程式資訊」(應用程式)-「權限」(許可)
    以上會依據手機品牌翻譯略有不同。

| ← 應用程             | 式資訊    | ۹         |
|-------------------|--------|-----------|
|                   | ۲      |           |
|                   | 東海自我學習 | 1         |
| 日期                | 回解除安裝  | ▲<br>強制停止 |
| <b>通知</b><br>每週大約 | 2 則通知  |           |
| 權限                |        |           |

### 2. 將位置和體能活動紀錄權限打開

| 東海自我學習 |        |  |  |
|--------|--------|--|--|
|        |        |  |  |
|        | 已允許    |  |  |
| 0      | 位置     |  |  |
|        | 不允許    |  |  |
| ۲      | 相機     |  |  |
|        | 儲存空間   |  |  |
| 9      | 聯絡人    |  |  |
| ŝ      | 體能活動記錄 |  |  |

- b iOS 系統
  - 3. 關閉「晃動還原輸入」

|     | 設定                 | く設め      | 定輔助使用           | <b>く</b> 輔助使用                                                                                                    | 觸控                             | く輔助使用                       | 觸控                        |
|-----|--------------------|----------|-----------------|----------------------------------------------------------------------------------------------------|--------------------------------|-----------------------------|---------------------------|
| ത   | -#0                |          | 動態双果            |                                                                                                    |                                |                             |                           |
|     |                    | ø        | 語音內容            | 輔助觸控                                                                                                    | 開啟 >                           | 輔助觸控                        | 開啟 >                      |
| 0   | 控制中心               | Ø        | 口述影像 關閉 >>      | 若觸碰螢幕有障碍<br>協助您使用iPho                                                                                                    | 凝或需要適應性配件時,「輔助觸控」可以<br>ne。     | 若觸碰螢幕有障礙或需<br>協助您使用 iPhone。 | 要適應性配件時,「輔助觸控」可以          |
| AA  | 螢幕顯示與亮度            |          |                 |                                                                                                    |                                |                             |                           |
| ٦   | 輔助使用 1, >          | 身體到      | 肋作              | 螢幕上方觸招                                                                                                    | ድ 🚺                            | 螢幕上方觸控                      |                           |
| *   | 背景圖片               | <b>N</b> | 觸控 2.           | 點兩下主畫面按1                                                                                                    | 紐來觸控螢幕上方的項目。                   | 點兩下主畫面按鈕來觸                  | 控螢幕上方的項目。                 |
|     | Siri與搜尋            | 88       | 切換控制 關閉 >       | 3D與觸覺回                                                                                                    | <b>饋觸控</b> 開啟 >                | 3D與觸覺回饋觸                    | 控 開啟 >                    |
|     | Touch ID與密碼        | ø        | 語音控制關閉          | 》<br>啟用3D 觸控時,<br>容預覽、動作和1                                                                                                    | 您可以使用不同的力度按下螢幕來顯示內<br>項目特色選單。  | 啟用 3D 觸控時,您可<br>容預覽、動作和項目特  | 以使用不同的力度按下螢幕來顯示內<br>:色選單。 |
| SOS | SOS緊急服務 >          | Θ        | 主畫面按鈕           |                                                                                                    |                                |                             |                           |
|     | 雪油                 |          | Apple TV Remote | 觸控調節                                                                                                    | 關閉 >                           | 觸控調節                        | 關閉 >                      |
| -   | 电心                 |          | +に+面+穴に1        | 若使用觸控螢幕                                                                                                    | 時感到困難,可調整下列設定來更改螢幕回            | 若使用觸控螢幕時感到<br>應觸控的方式。       | 困難,可調整下列設定來更改螢幕回          |
|     | 隱私權 >              | ۷        | 相保控的            | , and a set of the set of the set | <del>~</del>                   | 10070932cm 373 244          |                           |
|     |                    |          | 鍵盤              | 晃動來還原                                                                                                    | 3. 關閉此功能                       | 晃動來還原                       |                           |
| A   | iTunes與App Store > | 聽力       |                 | 若您經常會不自<br>來避免顯示「還」                                                                                                    | 競地晃動iPhone。可停用「晃動來還原」<br>原」提示。 | 若您經常會不自覺地晃來避免顯示「還原」提        | 動iPhone,可停用「晃動來還原」<br>示。  |
|     | 錢包與 Apple Pay >    | 1        | 助聽裝置            |                                                                                                    |                                |                             |                           |
|     |                    |          |                 | 震動模式                                                                                                    |                                | 震動模式                        |                           |

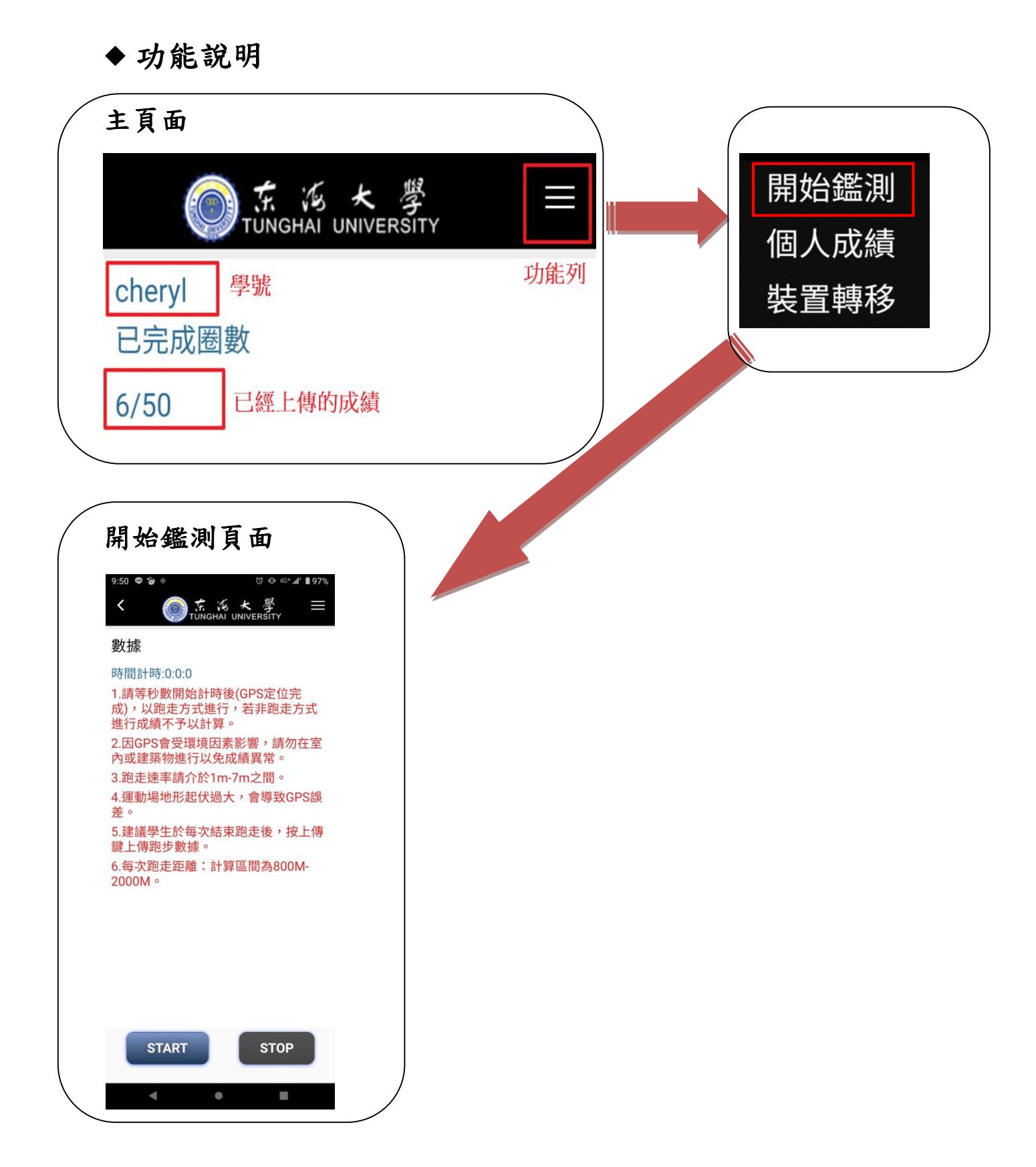

### 上傳步驟

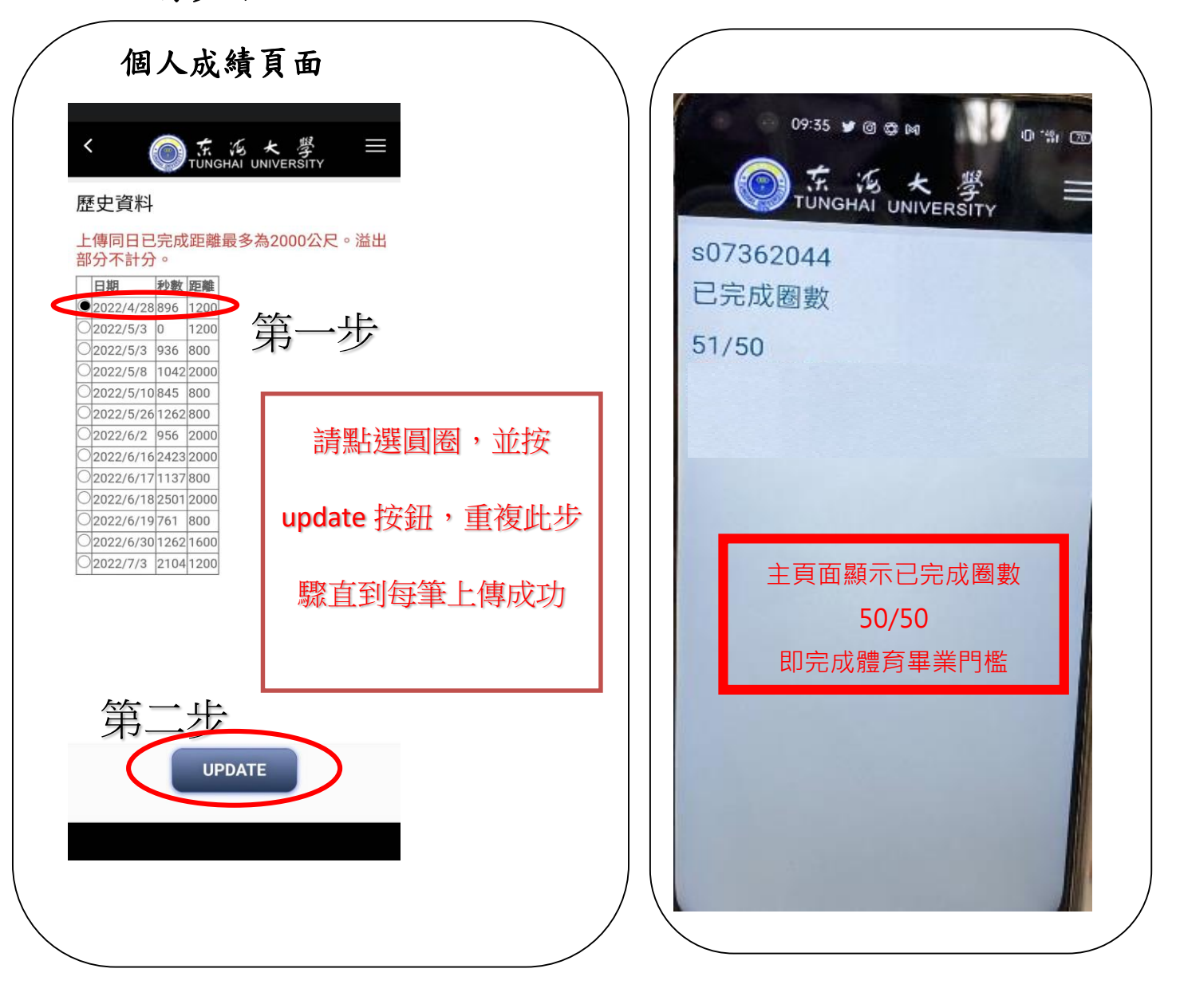

## ◆ 注意事項

(1) 第一次點下 Start 後請選「使用應用程式時」允許位置資訊。

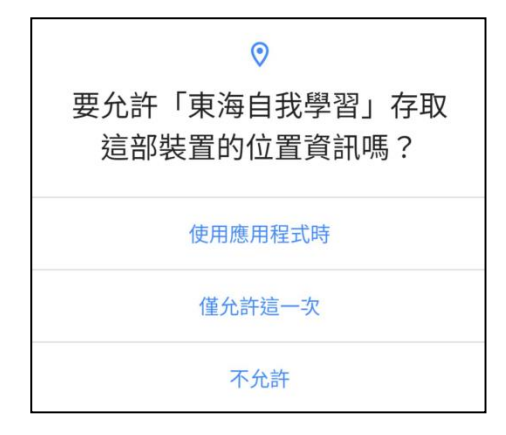

- (2) 請等秒數開始計時後(GPS 定位完成),以跑走方式進行,若非跑走方式進行成績不予以計算。
- (3) 因 GPS 會受環境因素影響,請勿在室內或建築物進行以免成績異常。
- (4) 跑走速率請介於 1m-7m 之間。
- (5) 運動場地形起伏過大,會導致 GPS 誤差。
- (6) 建議學生於每次結束跑走後,按上傳鍵上傳跑步數據。
- (7) 每次跑走距離:計算區間為 800M-2000M,未達 800 不予以計分。

(9) 可於自己方便的時間地點實施,圈數換算方式以大學操場為原則,操場1 圈 400 公尺/2 圈 800 公尺以此類推。總圈數需要完成 50 圈。

2-2. 個人成績

(1) 一天上傳成績上傳可累積多筆,但上傳總計限2公里。

(2) 上傳成績後會即刻清除該筆資料。

#### 歷史資料

|   | 日期        | 秒數  | 距離    |
|---|-----------|-----|-------|
| 0 | 2021/12/2 | 667 | 804.5 |
| 0 | 2021/12/3 | 784 | 801.6 |

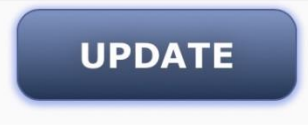

#### 2-3 裝置轉移

(1) 登出後未上傳的成績將會被清除。

(2)一個學號只能綁定一支手機(登入即綁定),若有更換手機請洽體育室做解除設定才能再登入。

## 有任何問題請致電體育室 04-23590121#30718/04-23590222